# NHCS\_Personal Chromebook Instructions.

\*\*\* Prepared using Version 89.0.4389.95 (Official Build) (64-bit). Your device may vary \*\*\*

While you are logged into your Chromebook select your Wi-Fi indicator in the bottom right corner.

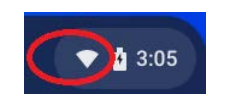

Select the Network Connections list

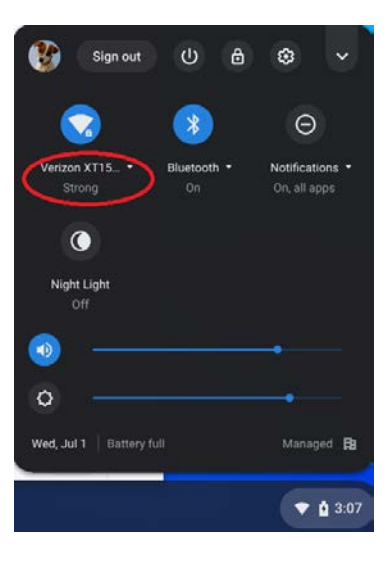

Select "Join\_NHCS\_Personal".

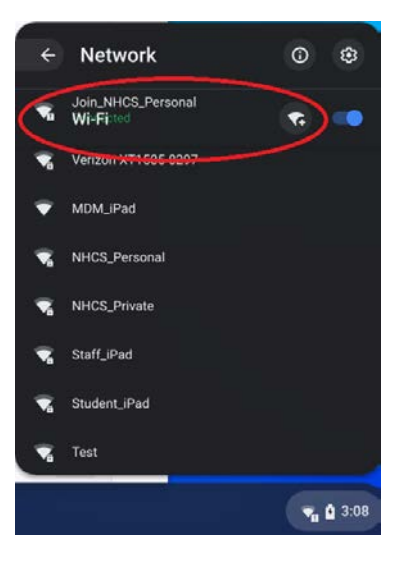

Once connected you will see a dialogue box appear that prompts you to visit a login page. Click within the dialogue box and the portal page will open.

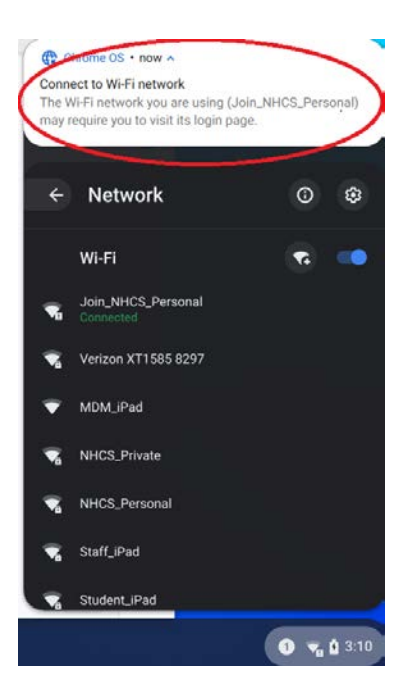

Please use the same username and password you use to log into a NHCS computer. Click **Sign On** 

| the | New Hanover                                         | <b>County Schools</b>                                  | Engaging Students,<br>Achieving Excellence | A AL             |
|-----|-----------------------------------------------------|--------------------------------------------------------|--------------------------------------------|------------------|
|     | Please Sign On                                      |                                                        |                                            |                  |
|     | Welcome to the NHCS Will<br>username and password p | Fi Portal. Please sign on with your<br>rovided to you. | Active Directory credenti                  | als or the guest |
|     |                                                     | Username:                                              |                                            |                  |
|     |                                                     | FirstLast                                              |                                            |                  |
|     |                                                     | Password:                                              |                                            |                  |
|     |                                                     | ( munit                                                |                                            |                  |

\*\*You may be prompted to **Accept** the Acceptable Use Policy Click "**Accept**"

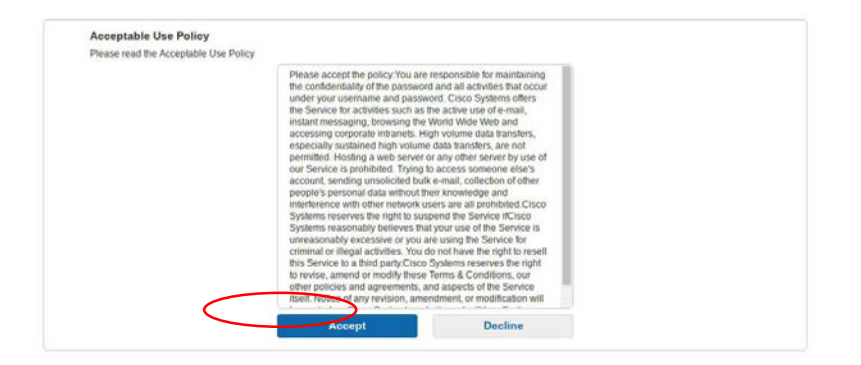

Click the link to Install Certificate, this will download a file to your Chromebook.

| 🏂 New Hanove                                              | r County Schools                                                          | Engaging Students,<br>Achieving Excellence | robert.witiliams10@nhcs.net 1 |
|-----------------------------------------------------------|---------------------------------------------------------------------------|--------------------------------------------|-------------------------------|
|                                                           | 1 2                                                                       | 3                                          |                               |
| Welcome to the NHCS Device<br>Welcome to the BYOD portal. | e Configuration Portal<br>Click below to install the required certificate | to connect to the                          |                               |
|                                                           | network.                                                                  | a slick Dana balaw ta                      |                               |
|                                                           | Please DO NOT click the blue button belo                                  | w as it will result in an                  |                               |
|                                                           | eno.                                                                      |                                            |                               |
|                                                           | Done                                                                      |                                            |                               |

After clicking the Install Certificate link to download the certificate select the **Done** button. **Do NOT click the blue button.** 

| ß | New Hanover                 | County Schools                                                          | Engaging Students,<br>Achieving Excellence | obert.williams10@nhcs.net 1 |
|---|-----------------------------|-------------------------------------------------------------------------|--------------------------------------------|-----------------------------|
|   |                             | 1 2                                                                     | 3                                          |                             |
|   | Welcome to the NHCS Device  | Configuration Portal                                                    |                                            |                             |
|   | welcome to the Brod portal. | Click below to install the required certificate<br>network.             | to connect to the                          |                             |
|   |                             | Install Certificate                                                     |                                            |                             |
|   |                             | Once you have installed the certificate, pleas<br>complete the process. | e click Done below to                      |                             |
|   |                             | Please <b>DO NOT</b> click the blue button belo<br>error.               | w as it will result in an                  |                             |
|   |                             |                                                                         |                                            |                             |
|   |                             | Done                                                                    |                                            |                             |

At the next screen select Finish.

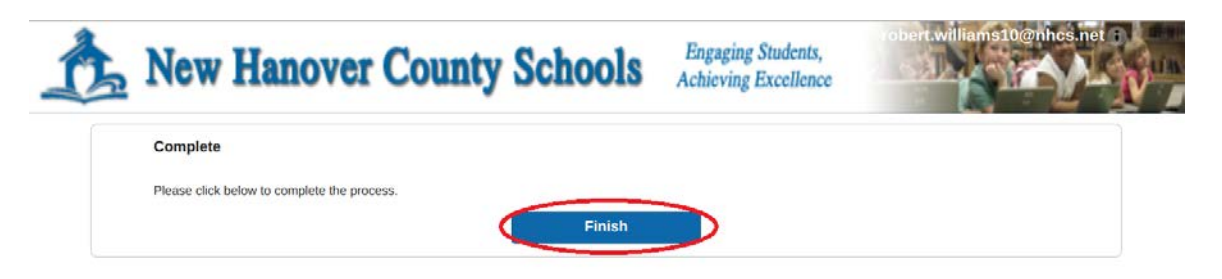

You can close this confirmation window.

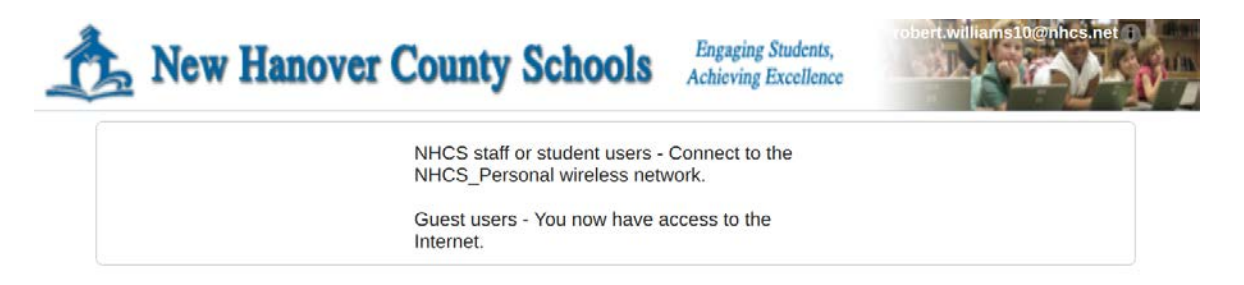

Open Chrome and select the 3 dots in the top right corner of your Chrome browser and then select **Settings.** 

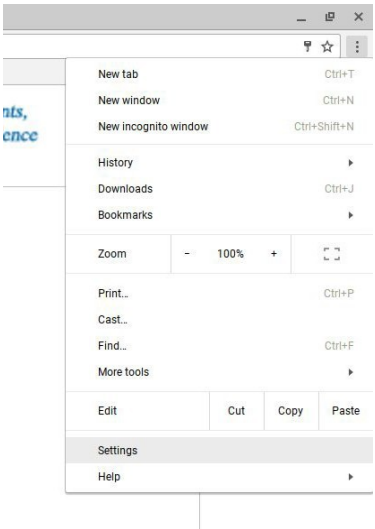

When the settings window opens scroll to the bottom and select Advanced.

| $\equiv$ Settings |                                                                                                    |                          |   |
|-------------------|----------------------------------------------------------------------------------------------------|--------------------------|---|
| Mar               | on engine used in the address dar                                                                                                    | Google                   | • |
| On sta            | rtup                                                                                                    |                          |   |
| 0                 | Open the New Tab page         Continue where you left off         Open a specific page or set of pages         Image: thtps://mail.google.com/mail/u/0/#inbox         Image: thtps://mail.google.com/mail/u/0/#inbox         Image: thtps://mail.google.com/mail/u/0/#inbox         Image: thtps://mail.google.com/mail/u/0/#inbox         Image: thtps://mail.google.com/mail/u/0/#inbox         Image: thtps://mail.google.com/mail/u/0/#inbox         Image: thtps://mail.google.com/mail/u/0/#inbox         Thtps://ncs.incidentiq.com/agent/tickets/views/d974511         Thtp://tacs/tacs/timeclock/frmLogin.aspx | 10-30a7-e911-bcd0-281878 |   |
|                   | Add a new page<br>Use current pages                                                                                                    |                          |   |

# Click on **Privacy and Security** Scroll to the bottom of the page

| Settings                                                                              |                                                                                                    |   |
|---------------------------------------------------------------------------------------|----------------------------------------------------------------------------------------------------|---|
| You and Google Autofili Safety check Privacy and security Appearance Q. Search engine | Advanced<br>Use secure DNS<br>Determines how to connect to websites over a secure connection<br>(*) With your current service provider<br>Secure DNS may not be available all the time.<br>(*) With Custon ** | - |
| (U) On startup<br>Advanced ►<br>Canguages<br>Downloads<br>Accessibility               | Enter custom provider<br>Manage security keys<br>Reset security keys and create PINs<br>Manage ertificates<br>Manage HTTPS/SSL certificates and settings<br>Google Advanced Protection Program                | , |
| Reset settings Extensions                                                             | . Safeguards the personal Google Accounts of anyone at risk of targeted attacks                                                                                                    |   |

## Select Manage Certificates

| Settings | Q. Search settings                                                                            |      |  |
|----------|-----------------------------------------------------------------------------------------------|------|--|
|          | Use enhanced spell check:<br>Chrome sends the text you type in the browser to Google          | 0    |  |
|          | Send a "Do Not Track" request with your browsing traffic                                      | 0.00 |  |
|          | Allow sites to check if you have payment methods saved                                        | ÚR.  |  |
|          | Use a prediction service to load pages more quickly                                           |      |  |
|          | Enable Venified Access                                                                        | -    |  |
|          | Keep Wi-Fi on during sleep                                                                    |      |  |
|          | Manage certificates<br>Manage HTTPS/SSL certificates and settings                             | *    |  |
|          | Manage security keys<br>Reset security keys and create PINs                                   |      |  |
|          | Site Settings<br>Control what information websites can use and what content they can show you |      |  |
|          | Clear browsing data<br>Clear history, cookiez, cache, and more                                |      |  |
|          | Languages and input                                                                           |      |  |
|          | Language<br>English (Initial States)                                                          | ~    |  |

Select the Authorities tab and then Import.

| $\equiv$ Settings | Q. Search settings                                                        |   |
|-------------------|---------------------------------------------------------------------------|---|
|                   | ← Manage certificates                                                     |   |
|                   | Your certificates Servers Authorities Others                              |   |
|                   | You have certificates on file that identify these certificate authorities | ) |
|                   | org-AC Camerfirma S.A.                                                    | , |
|                   | org-AC Camerfirma SA CIF A82743287                                        | ł |
|                   | org-ACCV ~                                                                | , |

A new window will open, select the **Downloads** folder on the left, then select **All Files**. Select the **NHCS-CA.cer** file and then click **Open**.

| Select a file to open |                                     |        |           |                 |      | $\times$ |
|-----------------------|-------------------------------------|--------|-----------|-----------------|------|----------|
| My files → Downloads  |                                     |        |           | ର୍ 🎟            | ĄŻ   | ÷        |
| () Recent             | Name                                | Size   | Туре      | Date modified - |      |          |
| ✓ ➡ My files          | Screenshot 2020-07-01 at 3.20.44 PM | 162 KB | PNG image | Today 3:20 PM   |      |          |
| Downloads             | Screenshot 2020-07-01 at 3.20.09 PM | 45 KB  | PNG image | Today 3:20 PM   |      |          |
| > 🛕 Google Drive      | Screenshot 2020-07-01 at 3.19.35 PM | 39 KB  | PNG image | Today 3:19 PM   |      |          |
|                       | Screenshot 2020-07-01 at 3.19.05 PM | 111 KB | PNG image | Today 3:19 PM   |      |          |
|                       | Screenshot 2020-07-01 at 3.18.30 PM | 96 KB  | PNG image | Today 3:18 PM   |      |          |
|                       | Screenshot 2020-07-01 at 3.17.52 PM | 98 KB  | PNG image | Today 3:17 PM   |      |          |
|                       | Screenshot 2020-07-01 at 3.16.54 PM | 160 KB | PNG image | Today 3:16 PM   |      |          |
|                       | Screenshot 2020-07-01 at 3.16.03 PM | 148 KB | PNG image | Today 3:16 PM   |      |          |
|                       | Screenshot 2020-07-01 at 3.13.54 PM | 45 KB  | PNG image | Today 3:13 PM   |      |          |
| (                     | NHCS-CA.cer                         | 3 KB   | CER file  | Today 3:13 PM   |      |          |
|                       | Screenshot 2020-07-01 at 3.13.24 PM | 188 KB | PNG image | Today 3:13 PM   |      |          |
|                       | Screenshot 2020-07-01 at 3.12.41 PM | 174 KB | PNG image | Today 3:12 PM   |      |          |
| All files             | •                                   |        |           | CANCEL          | OPEN |          |

#### Check all three boxes then select OK.

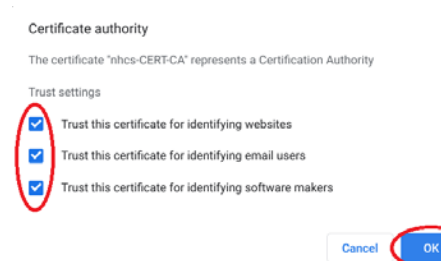

Select the Wifi status icon (bottom right corner)

Select the Network Connections List

Select NHCS\_Personal.

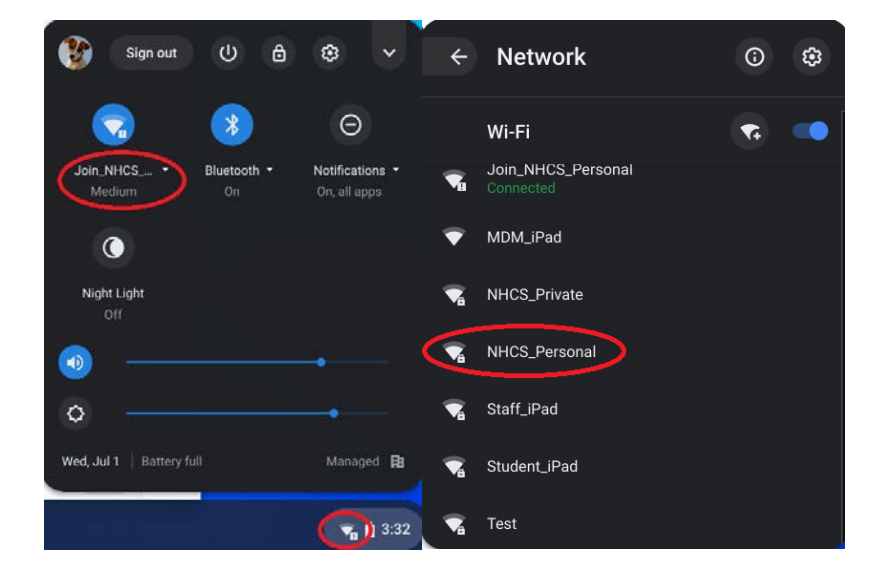

In the Join Wi-Fi network dialogue box confirm the following:

EAP Method: **PEAP** Phase 2 Authentication: **Automatic** Server CA Certificate: **Do not check** Identity: **Your NHCS Username** Password: **Your NHCS password Check to Save identity and password** 

### Select Connect.

|                            | ×              |                                                      | ×              |
|----------------------------|----------------|------------------------------------------------------|----------------|
| Join Wi-Fi network         |                | Join Wi-Fi network                                   |                |
| SSID                       |                | Server CA certificate                                |                |
| NHCS_Personal              |                | Do not check                                         | *              |
| Security                   |                | Identity                                             |                |
| EAP                        | Ψ.             | FirstLast                                            |                |
| EAP method                 |                | Pasaword                                             |                |
| PEAP                       |                |                                                      | ø              |
| EAP Phase 2 authentication |                | Anonymous Identity                                   |                |
| Automatic                  |                |                                                      |                |
| Server CA certificate      |                |                                                      |                |
| Do not check               | T.             | Save identity and password                           |                |
| Identity                   |                | Allow other users of this device to use this network | 0              |
|                            |                |                                                      | $\bigcirc$     |
|                            | Cancel Connect |                                                      | Cancel Connect |

At this point you are connected to the NHCS\_PERSONAL network. You should be able to access the internet now.

Return to the Network Connections List and "Forget" Join\_NHCS\_Personal \*You may have to reconnect to Join\_NHCS\_Personal to Forget then reconnect to NHCS\_Personal\*